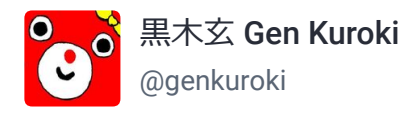

mathtod.online/@satie/53902

GitHub入門話。私が試しに使い始めたのは5日前。たぶん、シンプルな使い方しかしない人はGitHub desktopを使うのが楽だと思います。私もそうしています。

で、問題なのはGitHubについてググるとGitHub desktopを使った解説が上位で ヒットしてこないこと。多分、この手のことに慣れていないとわけがわからな い状態になると思う。

## 続く

2017年05月05日 11:47 · Web · 🗗 1 · 🛧 6 · Webで開く

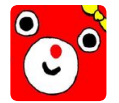

黒木玄 **Gen Kuroki** @genkuroki GitHub話の続き on May 5

以下はGitHubのアカウントをすでに取得しており、GitHub desktopをすでにインストール 済みであることを仮定します。

「ファイルをどこに置くかわからない」と思った人は、まずGitHub desktopを起動して、 歯車ボタンからOptionsを選択して、Clone Pathを見て、そこに書いてあるPathの下を観察 していれば GitHub desktop が何をやっているか理解し易いと思います。

使い方の例:まず、左上の+ボタンでlocal repositoryを作成すると、Clone Pathの下にフォ ルダができます。その下にファイルを追加し、Changesボタンを押して変更を見ると、追 加したファイルが変更扱いされています。Summaryを書いて、Commit masterボタンを押 す。Historボタンを押して結果を確認。Syncボタンを押す。GitHubにブラウザでアクセス するとGitHubにファイルが転送されたことを確認できる。ここまで実行できれば後は簡単 です。テストで作ったrepositoryは後で消せます(ググればわかる)。

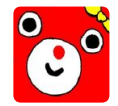

黒木玄 **Gen Kuroki** @genkuroki GitHubでウェブサイトを作成 on May 5

私のGitHub名はgenkurokiなので、genkurokiを例に説明します。

1. genkuroki.github.io という名のrepositoryを作成する。

2. Clone Path以下に genkuroki.github.io という名のフォルダができたことを確認する。

3. そこに任意のテスト用のHTMLファイルを置く。私は preview.html というファイルを置いた。

4. 一つ前の書いた方法でSyncとその確認作業を行う。

Mathtodon

5. ウェブサイトができているかを確認。 genkuroki.github.io/preview.ht...

もしくは genkuroki.github.io/preview

にアクセスして、うまく行っているかを確認。

mathtod.online powered by Mastodon